## Forgiveness Portal Welcome Email

- When your loan has reached the date for which it is eligible for forgiveness (a period between 8 and 24 weeks after the date you received funds) you will receive an email from your bank asking you to log in to the Paycheck Protection Program Forgiveness Portal
- The link shared will be unique to you. Do Not share this link
- You may click the Log In to Get Started button or directly on the link at the bottom to navigate to your account
- It is suggested that you use the Google Chrome Browser 😏 for best results in the Bank Portal
- Once you have navigated to the Log In page you will need to click on **Forgot Password** to send yourself a password reset email. This step will only be necessary once. If you wish to revisit your application later you will be able to Log In using this Username and Password
- Check your inbox for a new email from your bank

|                  | Welcome back!         |  |
|------------------|-----------------------|--|
|                  | Log in to continue.   |  |
| Email            |                       |  |
|                  |                       |  |
| Password         |                       |  |
| Forgot password? |                       |  |
|                  | Log In                |  |
|                  | New Customer? Sign Up |  |

## Forgiveness Portal Apply for Loan Forgiveness

- After logging in you will be directed to your Dashboard
- Use the Navigation Bar on the left side of the screen. Click on Marketplace

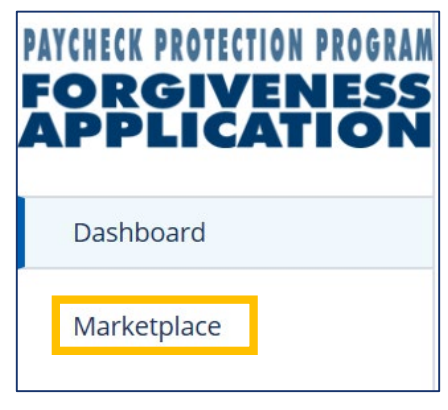

• Click Apply on the Forgiveness option to begin your application for loan forgiveness

| Paycheck Protection Program Forgiveness | Apply |
|-----------------------------------------|-------|
|                                         |       |

- After clicking Apply you should see **Your Business** listed. This is the business that you used to secure the Paycheck Protection loan
- Click **Apply With This Business** or **Continue with this Business** to begin applying for Forgiveness of your loan related to this business

|   | Q                                                                                 |        |
|---|-----------------------------------------------------------------------------------|--------|
|   | Your Business                                                                     |        |
| v | hich business is this forgiveness application relat                               | ed to? |
| I | Journey Industries<br>Corporation<br>2199 Old Denton Road<br>Carrollton, TX 75006 | Edit   |
|   | Apply With This Business                                                          |        |

# Forgiveness Portal Tell Us About Yourself

- Confirm your personal data that was previously captured during the application process
  - Make sure to update contact information (Address, Phone Number) if it has changed since the application was filled out
- **The Process** bar on the left side of the screen shows your progress through the application. It can also be used to revisit a previous section by clicking on that section
- Throughout the application process you will find helpful hints in the box on the right side of the screen. These boxes do not require you to enter data or navigate to any links, they are only meant to provide you helpful information related to the questions in the application
- If you do not want to complete the application at this time, you can always select **Save and come back later** at the bottom of each screen

|        | THE PROCESS              | Your Loan Forgiveness Appl                                                                  | ication                                                                                                    |
|--------|--------------------------|---------------------------------------------------------------------------------------------|----------------------------------------------------------------------------------------------------|
| )<br>Z |                          |                                                                                             |                                                                                                    |
| 2      | • YOUR BUSINESS          |                                                                                             | What is forgivable?                                                                                                    |
| )      | PERSONAL INFO            | Tell us about yourself<br>We need to know a bit about the person representing the business. | The CADES Art lists has estension of                                                                                                    |
|        | COVERED PERIOD & PAYROLL | Role Company Q                                                                              | expenses that are forgivable. These<br>include "Eligible payroll costs" and<br>"Eligible nonpayroll costs". This means<br>that your PPP loan is forgivable to the |
|        |                          | Ownership Percent 100.000 %                                                                 | extent you spend the proceeds of your<br>loan on these two categories, provided<br>you maintain the headcount and salaries                                        |
|        |                          | Next Save and come back later                                                               |                                                                                                    |
|        |                          | Save and come back later                                                                    |                                                                                                    |
|        |                          |                                                                                             |                                                                                                    |
|        |                          |                                                                                             |                                                                                                    |
|        |                          |                                                                                             |                                                                                                    |
|        |                          |                                                                                             |                                                                                                    |
|        |                          |                                                                                             |                                                                                                    |
|        |                          |                                                                                             |                                                                                                    |

## Forgiveness Portal Your Covered Period

- The covered period for your loan is described in the box highlighted below. Use these dates when determining eligible expenses and headcount
- Information about the Covered Period is provided in the Help Box on the right

|                                                          | foor at your covered renor and ray on requerty                                                                                                    |
|----------------------------------------------------------|----------------------------------------------------------------------------------------------------|
| The Payro<br>Period). De<br>decide betw<br>after the "Pa | ll & Benefit Costs are based on the covered period (or Alternative Payroll Covered<br>pending on when you received your SBA loan number, you may have the option to<br>een an 8 week or 24 week period. For loans that received an SBA loan number on or<br>ycheck Protection Program Flexibility Act of 2020" was signed into law on 6/5/20, you<br>will be using the earlier of a 24 week period or 12/31/2020. |
| Cover<br>Cove                                            | red Period Begin Date<br>red Period Begin Date based on the PPP loan disbursement date<br>(2020                                                                                                    |
| Are y                                                    | ou eligible to elect a covered period?<br>Based on when you received your SBA loan number you are eligible to elect                                                                                                    |

- The option to choose an 8 Week or 24 Week Covered Period is given to you at this point but read the instructions to determine whether your funding date allows you to select 8 Week
- A longer period allows you to spend more of your loan on forgivable expenses, but you must maintain specific headcount and wage criteria through the Covered Period

## Forgiveness Portal Tell Us About Your Payroll Frequency

• Select your typical Payroll Schedule by clicking on the option that best describes the frequency

| Payroll Schedule                              |                                          |
|-----------------------------------------------|------------------------------------------|
| Select your Payroll Schedule (the frequency w | vith which payroll is paid to employees) |
| Weekly 🗸                                      | Biweekly (every other week)              |
| Twice a month                                 | Monthly                                  |
| Other                                         |                                          |

• If you select **Weekly** or **Biweekly** you will be prompted on whether you would like to enter an **Alternative Payroll Coverage Period**. A description of an Alternative Payroll Coverage period can be found in the Help Box to the right

| S               |  |
|-----------------|--|
| $\leq$          |  |
| $\underline{O}$ |  |
| $\vdash$        |  |
| $\mathbf{O}$    |  |
| $\supset$       |  |
|                 |  |
| S               |  |
| Ż               |  |
|                 |  |

| you pay biweekly (or more frequent) you have the option to enter an alternative payroll beriod. you like to enter an Alternative Payroll Covered Period? Yes  No entire Period Begin Date: Enter the first day of your first pay period following your PPP | Iternative Payroll Covered Period                                  |                                                   |
|----------------------------------------------------------------------------------------------------|--------------------------------------------------------------------|---------------------------------------------------|
| you like to enter an Alternative Payroll Covered Period? Yes  Yes  No                                                                                                    | ecause you pay biweekly (or more frequent) you h<br>overed period. | ave the option to enter an alternative payroll    |
| Yes  Yes  No No                                                                                                    | Would you like to enter an Alternative Payroll Cov                 | ered Period?                                      |
| ative Period Begin Date: Enter the first day of your first nay period following your PPP                                                                                                    | Yes 🗸                                                              | No                                                |
| and the begin bute. Enter the hist day of your hist pay period following your th                                                                                                    | Yes 🗸<br>Alternative Period Begin Date: Enter the first day of     | No<br>of your first pay period following your PPP |
|                                                                                                    | oan Funding Date                                                   |                                                   |
| 前                                                                                                    | Loan Funding Date                                                  | 苗                                                 |

# Forgiveness Portal EZ Form Eligibility

**INSTRUCTIONS** 

- The SBA has provided **two methods to apply for Forgiveness**. Those methods are the **3508 Form** (which is a standard application) and the **3508EZ Form** (which requires less information)
- The **3508EZ Form** is intended for borrowers with very simple expenses. Read through the **3 Qualification Questions** and answer **Yes** or **No** to each option. You cannot progress with the application until you have selected an answer for each option
- You only need to answer Yes to a single question to qualify for the EZ application
- If you are unsure whether you qualify, select **No** for each option. The EZ application is shorter but does not result in a different amount of your loan being forgiven

| Determining Your Eligib                                                                                                    | oility to use the 3508EZ Form                                                                                                    |
|----------------------------------------------------------------------------------------------------|----------------------------------------------------------------------------------------------------|
| The SBA is offering the 3508EZ form if you<br>provided on this page and answer each q<br>3508EZ Form. Based on the latest guidance<br>of the qua   | u meet specific criteria. Please review the guidance<br>juestion to determine if you are eligible to use the<br>from the SBA, you only need to answer "Yes" to one<br>alification options. |
| Qualification Option 1                                                                                                    |                                                                                                    |
| The Borrower is a self-employed individual, inc<br>employees at the time of the PPP loan applicat<br>computation of average monthly payroll in the | dependent contractor, or sole proprietor who had no<br>tion and did not include any employee salaries in the<br>Borrower Application Form (SBA Form 2483).                                 |
| Do you meet the criteria for Qualification Op                                                                                                    | otion 1 above?                                                                                                    |
| Vec                                                                                                    | No                                                                                                    |

• This walkthrough will follow the standard 3508 Form process with special attention given to areas that would appear differently on the 3508EZ Form. Those steps will be clearly called out for the reader

## Forgiveness Portal Tell Us About Your Payroll Costs

| • | Enter your Payroll Costs in the corresponding fields. You can find information about eligible |
|---|-----------------------------------------------------------------------------------------------|
|   | Payroll Costs in the Help Box on the right                                                    |

#### **Eligible payroll costs**

The total amount of cash compensation eligible for forgiveness may not exceed an annual salary of \$100,000, as prorated for the Covered Period. For an 8-week Covered Period, that total is \$15,385. For a 24-week Covered Period, that total is \$46,154.

Enter the total cash compensation for employees making less than \$100K. This will be (Box 1) from PPP Schedule A Worksheet, Table 1:

USD

Enter the total cash compensation for employees making greater than \$100K. This will be (Box 4) from PPP Schedule A Worksheet, Table 2:

USD

Enter the total amount paid for employer contributions for employee health insurance:

USD

Enter the total amount paid for employer contributions to employee retirement plans:

USD

Enter the total amount paid for employer state and local taxes assessed on employee compensation:

USD

#### **Compensation to Owners**

The total amount of cash compensation eligible for forgiveness may not exceed an annual salary of \$100,000, as prorated for the Covered Period. For an 8-week Covered Period, that total is \$15,385. For a 24-week Covered Period, that total is \$20,833.

Compensation to Owners

USD

Number of Owners

## Forgiveness Portal Tell Us About Your Headcount

- Select the appropriate answers to **tell us about your Headcount and Salary information** by filling out the required fields
- The Help Box on the right will give you information helpful for determining Headcount
- Note: The 3508EZ Form will not have as many Headcount questions as the standard 3508 Form

| eadcount   | Details                                                               |
|------------|-----------------------------------------------------------------------|
| Do we have | your number of employees at the time of the loan application on file? |
| Yes        |                                                                       |
| Employees  | at time of loan application                                           |
| 5          |                                                                       |

• If you answered **Yes** to the first question (Yes, I reduced headcount) you will need to provide additional information, described on the next page

| 2020 and the end of the Covered Period?                                                         | byees or average paid hours between January 1,                                     |
|-------------------------------------------------------------------------------------------------|------------------------------------------------------------------------------------|
| Yes                                                                                             | No                                                                                 |
| Enter the average weekly number of FTEs duri<br>the reference period are provide in the FTE & S | ng your chosen reference period. Details about<br>Safe Harbor section of this page |
| Enter the average number FTEs during the Co<br>Period with compensation <= \$100k. This will    | vered Period or the Alternative Payroll Covered<br>be (Box 2) Table 1              |
|                                                                                                 |                                                                                    |
| Enter the average number FTEs during the Co                                                     | vered Period of the Alternative Payroll Covered                                    |

# Forgiveness Portal Safe Harbor

- If you answered **Yes** to the first question in the Headcount section (Yes, I reduced headcount) you will need to provide additional information related to the FTE Safe Harbor provision
- The Help Box on the right will give you information helpful for determining Safe Harbor rules

| lere you unable to o                                                                                                    | perate between February 15                                                                                                    | 5, 2020, and the end of the Covered Period at the                                                                                                    |
|----------------------------------------------------------------------------------------------------|----------------------------------------------------------------------------------------------------|----------------------------------------------------------------------------------------------------|
| me level of business                                                                                                    | s activity as before February                                                                                                    | 15, 2020 due to compliance with requirements                                                                                                    |
| stablished or guidan                                                                                                    | ce issued between March 1,                                                                                                    | 2020 and December 31, 2020, by the Secretary                                                                                                    |
| f Health and Human                                                                                                    | Services, the Director of the                                                                                                    | e Centers for Disease Control and Prevention, or                                                                                                    |
| ne Occupational Safe                                                                                                    | ety and Health Administratio                                                                                                    | on related to the maintenance of standards for                                                                                                    |
| anitation, social dista                                                                                                    | incing, or any other worker o                                                                                                    | or customer safety requirement related to COVID-                                                                                                    |
| 9?                                                                                                    |                                                                                                    |                                                                                                    |
|                                                                                                    |                                                                                                    |                                                                                                    |
| Do you meet the cri                                                                                                    | teria for the FTE Reduction                                                                                                    | Safe Harbor 1 requirement described above?                                                                                                    |
|                                                                                                    | Yes                                                                                                    | No                                                                                                    |
|                                                                                                    |                                                                                                    |                                                                                                    |
| TE Reduction S<br>everaging the Schedu<br>eduction Safe Harbo                                                                                                    | <b>Safe Harbor 2:</b><br>ule A worksheet, you can de<br>r 2 option.<br>Iteria for the FTE Reduction (                                                                                   | termine if you meeting the criteria for the FTE<br>Safe Harbor 2 requirement described above?                                                                      |
| TE Reduction S<br>everaging the Schedu<br>eduction Safe Harbo<br>Do you meet the cri                                                                                            | <b>Safe Harbor 2:</b><br>ule A worksheet, you can de<br>r 2 option.<br>iteria for the FTE Reduction s                                                                                   | termine if you meeting the criteria for the FTE<br>Safe Harbor 2 requirement described above?                                                                      |
| TE Reduction S<br>everaging the Schedu<br>reduction Safe Harbo<br>Do you meet the cri                                                                                           | <b>Safe Harbor 2:</b><br>ule A worksheet, you can de<br>r 2 option.<br>teria for the FTE Reduction :<br>Yes                                                                             | etermine if you meeting the criteria for the FTE<br>Safe Harbor 2 requirement described above?                                                                     |
| TE Reduction S<br>everaging the Schedu<br>Reduction Safe Harbo<br>Do you meet the cri<br>Salary Details<br>Did you reduce sala                                                  | <b>Safe Harbor 2:</b><br>ule A worksheet, you can de<br>r 2 option.<br>teria for the FTE Reduction :<br>Yes<br>ry or hourly wages during th                                             | etermine if you meeting the criteria for the FTE<br>Safe Harbor 2 requirement described above?<br>No                                                               |
| TE Reduction Severaging the Scheduction Safe Harbor<br>Do you meet the cri<br>Galary Details<br>Did you reduce sala<br>Covered Period?                                          | <b>Safe Harbor 2:</b><br>ule A worksheet, you can de<br>r 2 option.<br>iteria for the FTE Reduction :<br>Yes<br>ry or hourly wages during th                                            | etermine if you meeting the criteria for the FTE<br>Safe Harbor 2 requirement described above?<br>No                                                               |
| TE Reduction S<br>everaging the Schedu<br>Reduction Safe Harbo<br>Do you meet the cri<br>Salary Details<br>Did you reduce sala<br>Covered Period?                               | Safe Harbor 2:<br>ule A worksheet, you can de<br>r 2 option.<br>teria for the FTE Reduction 9<br>Yes<br>ry or hourly wages during th<br>Yes ✓                                           | etermine if you meeting the criteria for the FTE Safe Harbor 2 requirement described above? No No No No                                                            |
| TE Reduction S<br>everaging the Schedu<br>Reduction Safe Harbo<br>Do you meet the cri<br><b>Salary Details</b><br>Did you reduce sala<br>Covered Period?<br>Will any employee g | Safe Harbor 2:<br>ule A worksheet, you can de<br>r 2 option.<br>iteria for the FTE Reduction :<br>Yes<br>ry or hourly wages during th<br>Yes ✓<br>get a salary reduction over 2         | Attermine if you meeting the criteria for the FTE<br>Safe Harbor 2 requirement described above?<br>No<br>ne Covered Period or the Alternative Payroll<br>No<br>5%? |
| TE Reduction Severaging the Schedu<br>eduction Safe Harbo<br>Do you meet the cri<br><b>Galary Details</b><br>Did you reduce sala<br>Covered Period?<br>Will any employee g      | Safe Harbor 2:<br>ule A worksheet, you can de<br>r 2 option.<br>iteria for the FTE Reduction :<br>Yes<br>ry or hourly wages during th<br>Yes ✓<br>get a salary reduction over 2:<br>Yos | Attermine if you meeting the criteria for the FTE Safe Harbor 2 requirement described above? No No No S%?                                                          |

• If you reduced salary or wages by more than 25% during the covered period and you do not meet Safe Harbor requirements you will need to enter the <u>total</u> reduction of salary

You've indicated that you have not met the Salary/Hourly Wage Safe Harbor requirements. Please enter the total amount of salary reductions over 25%. USD

## Forgiveness Portal Tell Us About Your Nonpayroll Costs

- In addition to Payroll, you are eligible for loan forgiveness if you spent the loan on a few categorized **Nonpayroll Costs.** Eligible nonpayroll costs are described in the Help Box on the right
- Various monthly costs (Mortgage Interest, Lease/Rent Payments, Utility, Fuel costs for business vehicles) can be entered in the corresponding fields
- Note: This screen may not appear if your Payroll costs do not cover the total loan amount. For example, if you took a loan for \$30,000 and you entered \$30,000 in payroll costs in the previous Payroll Costs screen you will not need to enter additional nonpayroll costs. The Paycheck Protection Program currently allows for 40% of the loan to be spent on nonpayroll expenses

| ligible nonpay      |                  | 0515 |
|---------------------|------------------|------|
| Interest on Covered | d Mortgages      |      |
| USD                 |                  | *    |
| Expense for Rent o  | r lease payments |      |
| USD                 |                  | *    |
| Utility Expenses    |                  |      |
|                     |                  | *    |

## Forgiveness Portal Original Loan Details

The next screen will show the details of your original Paycheck Protection Loan
 Additional Forgiveness Detail
 Let's review some details about your original Paycheck Protection Loan

 Paycheck Protection Loan Amount
 USD 125,000.00
 Date that the funds of your PPP loan were disbursed
 5/27/2020

 If your loan was for an amount of \$2 Million or more, you must note that on the Forgiveness Application

| The PPP Loan Forgiveness application<br>porrower together with affiliates, contexcess of \$2 million. | n form requires that you, the<br>nfirm if you received PPP loans in |
|----------------------------------------------------------------------------------------------------|---------------------------------------------------------------------|
|                                                                                                    |                                                                     |
| Did you the Borrower (together with affiliates, if million?                                           | applicable) receive PPP loans in excess of \$2                      |

• If you received an Economic Injury Disaster Loan from the SBA you will enter the amount of any advances you received

If you did not receive an Economic Injury Disaster Loan (EIDL) loan you may leave these fields blank.

**EIDL Application Number** 

Enter the amount of any advance on your COVID-19 Economic Injury Disaster Loan (EIDL) you received.

USD

## **Forgiveness Portal**

## **Borrower's Estimated Forgiveness Amount**

Review the information you have entered during the Forgiveness Application process. Each field
will align with a Line on the SBA's Paycheck Protection Program Loan Forgiveness Worksheet. You
can see the worksheet in the Help Box on the right

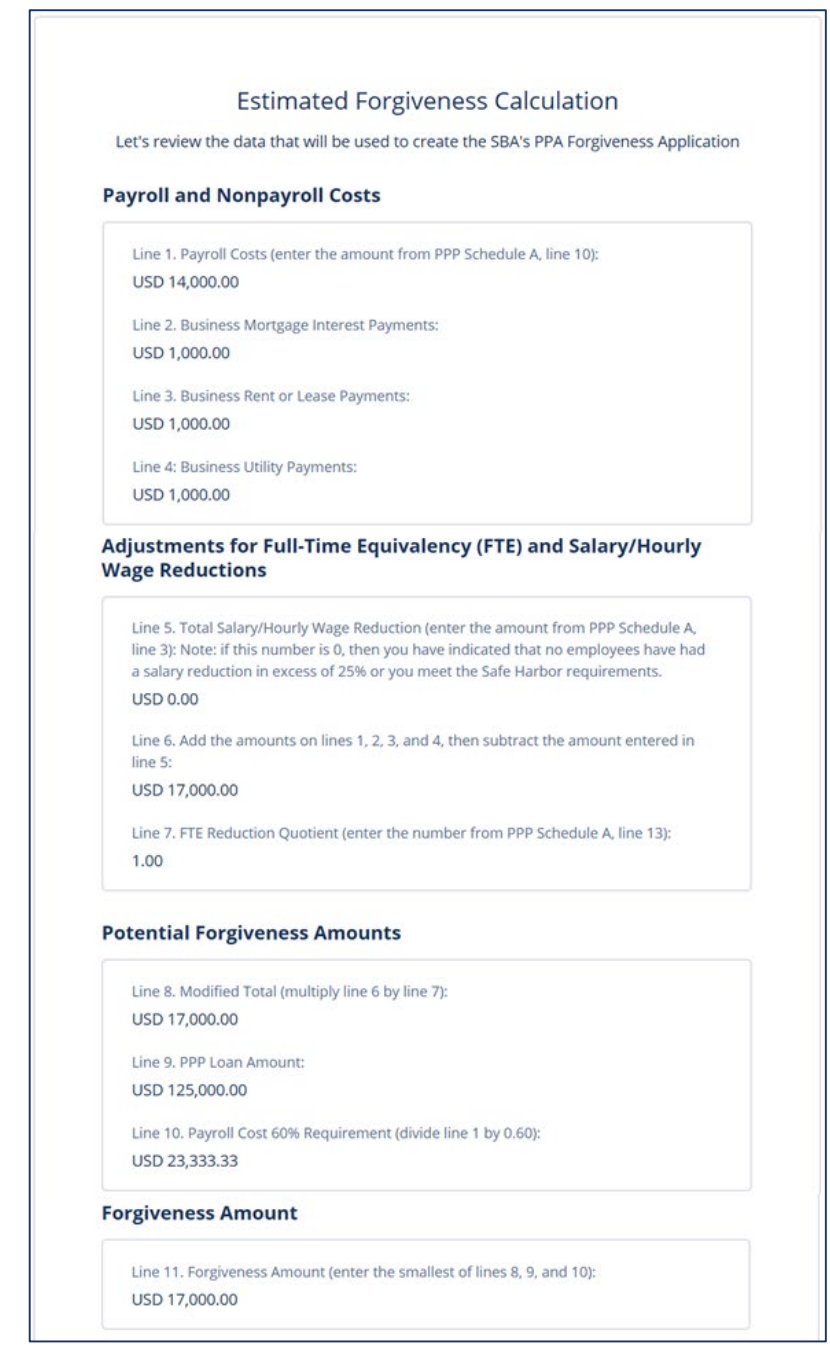

• Your estimated **Forgiveness Amount** is shown at the bottom. The calculation is performed by the system, you do not need to do anything on this screen.

## Forgiveness Portal PPP Schedule A Summary

- This screen shows the information that will appear on Schedule A of the 3508 Form
- Note: If you are using the **3508EZ Form** you will not see this page, there is no Schedule A on that form
- You do not need to do anything on this screen, just review and check that your information is complete and correct. The following screens will all ask you to Certify your information is correct

## PPP Schedule A

Based on the information that you entered, here is a summary of your "Schedule A" of the PPP Loan Forgiveness Application.

#### PPP Schedule A Worksheet, Table 1 Totals

Line 1. Enter Cash Compensation (Box 1) from PPP Schedule A Worksheet, Table 1: USD 10,000.00

Line 2. Enter Average FTE (Box 2) from PPP Schedule A Worksheet, Table 1: 5.0

Line 3. Enter Salary/Hourly Wage Reduction (Box 3) from PPP Schedule A Worksheet, Table 1: Note: if this number is 0, then you have indicated that no employees have had a salary reduction in excess of 25% or you meet the Safe Harbor requirements. USD 0.00

## Forgiveness Portal SBA Certifications

- This screen has all the Certifications required by the SBA and your bank
- You must click the checkbox next to each Certification to move to the next step

Certifications

I understand and agree that this certification serves as my valid electronic signature for purposes of this application.

The dollar amount for which forgiveness is requested: 1 - was used to pay costs that are eligible for forgiveness (payroll costs to retain employees; business mortgage interest payments; business rent or lease payments; or business utility payments); 2 - includes all applicable reductions due to decreases in the number of full-time equivalent employees and salary/hourly wage reductions; 3 - includes payroll costs equal to at least 60% of the forgiveness amount; 4 - if a 24-week Covered Period applies, does not exceed 2.5 months' worth of 2019 compensation for any owner-employee or self-employed individual/general partner, capped at \$20,833 per individual; and 5 - if the Borrower has elected an 8-week Covered Period, does not exceed 8 weeks' worth of 2019 compensation for any owner-employee or self-employed individual/general partner, capped at \$15,385 per individual.

## Forgiveness Portal 3508EZ Certifications

- If you are completing the 3508EZ Application you must certify that you meet the criteria. This
  screen will not appear if you are filling out the standard 3508 Form
- You must answer each question to progress. Only one question requires a Yes

## Additional Form 3508EZ Certifications

In addition, the Authorized Representative of the Borrower must certify by selecting "Yes" to at least ONE of the following two items:

#### Item 1

The Borrower did not reduce the number of employees or the average paid hours of employees between January 1, 2020 and the end of the Covered Period (other than any reductions that arose from an inability to rehire individuals who were employees on February 15, 2020, if the Borrower was unable to hire similarly qualified employees for unfilled positions on or before December 31, 2020, and reductions in an employee's hours that a borrower offered to restore and were refused).

No

Do you certify that you meet the criteria for Option 1 above?

Yes

- If you cannot answer **Yes** to any of the criteria, then you are not eligible for the 3508EZ application. Don't worry, you can still apply through the standard 3508 Form
- Click on Application Type in the left side navigation bar to return to the page where you selected the 3508EZ Form and select No for all the answers. The rest of your application should be saved, and you can quickly progress through the screens to the Certifications page again. The Headcount page will require additional information, which is described on a previous page of this walkthrough document

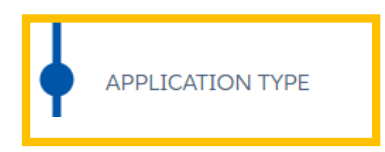

## Forgiveness Portal E-Signature Consent

We will need you to provide consent to apply your signature electronically to documents we will submit to the SBA on your behalf to secure forgiveness of your loan. You have the option to not provide consent, but this will slow the application process down as all signatures must be scanned and transmitted manually

### Electronic Signature

The SBA does allow all PPP lenders to accept scanned copies of signed loan applications and documents containing the information and certifications. Additionally, lenders may also accept any form of E-consent or E-signature that complies with the requirements of the Electronic Signatures in Global and National Commerce Act (P.L. 106-229).

#### **E-Consent is optional**

By typing my name below, I recognized that this may be treated as an electronic signature and certify to submitting accurate information.

By typing my initials below, I recognized that this may be treated as an electronic signature and used to initial certifications on the Paycheck Protection Program Loan Forgiveness Application.

Next

# Forgiveness Portal Demographics

- The SBA collects optional data regarding the demographics of those who asked for PPP Loans
- The purpose of the data is explained in the Help Box to the right

| Disclosure is  | voluntary and will have no bearing on the loan forgiveness decision |
|----------------|---------------------------------------------------------------------|
| Principal Name |                                                                     |
| Richard Jeffer | son                                                                 |
| Position       |                                                                     |
| Owner          |                                                                     |

## Forgiveness Portal Does Everything Look Right?

- Do a final check of all your entries and information before hitting Submit
- You may alter your information by using the left side navigation, or by clicking **Edit** in any of the information boxes
- You cannot alter your application after hitting Submit Application

## Does everything look right?

Let's double check what you've entered. Once you submit this, we'll process your application and get back to you in 2-3 business days with the details on your forgiveness amount.

| Business Info                                                   |                  | Edit |  |  |
|-----------------------------------------------------------------|------------------|------|--|--|
| Relationship Name<br>Journey Industries                         | Annual Revenue   |      |  |  |
| Billing Address<br>2199 Old Denton Road<br>Carrollton, TX 75006 | Shipping Address |      |  |  |
| Submit Application                                              |                  |      |  |  |
|                                                                 |                  |      |  |  |
|                                                                 |                  |      |  |  |

## Forgiveness Portal Submitted, Now Add Your Documents

- Once you have submitted your application, you will get success message and an advisory to Upload Your Documents
- Click the Go to Dashboard button to go upload your documents in the next screen
- Your application can't be submitted to the SBA for Forgiveness until all your verifying documents have been uploaded!

# The first step of your application is complete. We now need to move on to uploading supporting documents.

- 1. Please click the **Go to Dashboard** button to upload the your supporting documentation in the **Upload Documents** section of the "TO-DO-LIST".
- 2. Once you've uploaded all required documentation, we will begin processing your Forgiveness Application. Failure to upload required documentation may delay the processing of your Forgiveness Application.
- 3. It may take several weeks to process your Forgiveness Applications. We will contact you if we need additional information or documentation.

Go to Dashboard

## Forgiveness Portal Adding Documents

INSTRUCTIONS

- Once you have returned to your Dashboard you will have a To-Do List. Click the down arrow on the right side of the list to expand your task: **Upload Documents**
- You can either click **Browse** to open a window on your computer to look for your documents, or you can drag them directly from a folder and drop them on the placeholder
- These documents are necessary to verify and certify the forgiveness information in your application. Your bank will not be able to process your application for forgiveness until all relevant documents have been uploaded to the Portal

| Upload Documents                                                                           | 7                        |
|--------------------------------------------------------------------------------------------|--------------------------|
| PPP # of FTE's Support           SBA 7(a) - Paycheck Protection Program (\$125000.00)      | DRAG & DROP<br>or browse |
| PPP Forgiveness Calculation           SBA 7(a) - Paycheck Protection Program (\$125000.00) | DRAG & DROP<br>or browse |
| PPP Lease/Rent Support           SBA 7(a) - Paycheck Protection Program (\$125000.00)      | DRAG & DROP              |

• You can drop miscellaneous documents into the **Additional Documents** placeholder if you are unsure where they go, or if you are having trouble combining multiple months of documents (Payroll, Rent, etc.) into a single file

|                                                                                                    |             | Need Help?                                                                                                    |
|----------------------------------------------------------------------------------------------------|-------------|----------------------------------------------------------------------------------------------------|
| Additional Documents<br>Upload additional documentation here, including<br>supplemental files for to-do list items. | DRAG & DROP | If you have multiple for any of the<br>specified placeholders, you may<br>merge them together or zip them<br>up in one file before uploading. |
|                                                                                                    | or browse   | EX. I have 4 payroll files, so I<br>merged them together into one<br>document before uploading.                                               |

## Forgiveness Portal All Caught Up...We'll Notify You Soon

- You're all caught up once you have uploaded all your required documents
- The bank will reach out if there are any additional required documents or steps you need to take to help them process the forgiveness of your loan
- If you had any issues submitting documents or filling out any part of the application, you can reach out to speak to someone at the bank about your questions and concerns
- If you own multiple businesses, you'll need to fill out a similar application for any other businesses which you secured a Paycheck Protection Loan. Make sure you check your email for additional invitation links

All Done!